# **COTODAMA Lyric Speaker Box** คู่มือผู้ใช้

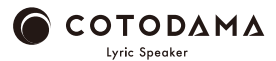

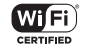

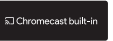

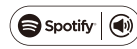

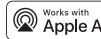

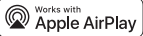

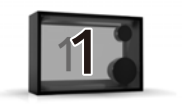

ก่อนเริ่มใช้งาน

ในกล่องประกอบด้วย

AC adapter / Safety Guide/ ใบรับประกัน / คู่มือการเริ่มต้นระบบ

สิ่งที่คุณต้องเตรียม

สมาร์ตโฟน, เครือข่าย Wi-Fi ที่เชื่อมต่อพร้อมใช้งาน

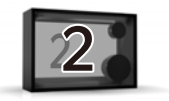

# การเปิดใช้งานลำโพง

 ติดตั้งตัวลำโพงในพื้นที่ที่สัญญาณ Wi-Fi มีคุณภาพ
ต่ออแด็ปเตอร์ AC เข้ากับลำโพง และต่ออแด็ปเตอร์
AC เข้ากับปลั๊กต่อ AC
กดปุ่มเปิด/ปิดเครื่องค้างไว้ 2วินาที จอแสดงผลจะติด และลำโพงเปิดอยู่

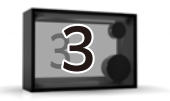

# เชื่อมต่อกับ Wi-Fi

ุ◯ "โปรดเชื่อมต่อลำโพง Lyric กับเครือข่าย Wi-Fi" บน
จอแสดงผล; ปฏิบัติตามขั้นตอนใดขั้นตอนหนึ่งด้านล่าง
เพื่อเชื่อมต่อลำโพงกับเครือข่าย Wi-Fi
◯ Wi-Fi เสร็จสมบูรณ์ จอแสดงผลจะแสดงสถานะ
"เชื่อมต่อกับ SSID (ชื่อเครือข่าย Wi-Fi ที่เชื่อมต่อแล้ว)"

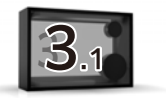

# เชื่อมต่อกับ Wi-Fi

Android Smartphone หรือ iPhone

• เชื่อมต่อกับ Wi-Fi ด้วยแอปหน้าแรก Google

[สมาร์ตโฟน Android]

https://support.google.com/chromecast/answer/6260600 ?

```
hl=en&ref_topic=6279364
```

[iPhone]

https://support.google.com/chromecast/answer/6260600 ?

hl=en&ref\_topic=6279364&co=GENIE.Platform%3DiOS&oco=0

ตามลิงค์นี้สำหรับวิดีโอสาธิตการใช้งาน

https://manual.lyric-speaker.com/lsb/

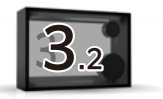

### เชื่อมต่อกับ Wi-Fi

2 iPhone

• เชื่อมต่อกับ Wi-Fi ด้วย AirPlay

https://support.apple.com/en-us/HT202639

ตามลิงค์นี้สำหรับวิดีโอสาธิตการใช้งาน

https://manual.lyric-speaker.com/lsb/

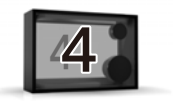

### เล่นเพลงและแสดงเนื้อเพลง

กล่องลำโพงแบบลีริคเล่นเพลงและแสดงเนื้อเพลงโดยใช้แต่ละแอปเล่นเพลงที่ สนับสนุน AirPlay, Chromecast และ Spotify Connect

1

ตามลิงค์นี้สำหรับรายละเอียดเกี่ยวกับ AirPlay 2

https://support.apple.com/en-us/HT202809

ตามลิงค์นี้สำหรับวิดีโอสาธิตการใช้งาน https://manual.lyric-speaker.com/lsb/
ในการควบคุม AirPlay 2 - ลำโพงที่เปิดใช้งาน, iOS 11.4 หรือใหม่กว่า จำเป็นต้องใช้
2

ชามลิงค์นี้สำหรับวิดีโอสาธิตการใช้งาน https://manual.lyric-speaker.com/lsb/

- ตามลิงค์นี้สำหรับวิดีโอสาธิตการใช้งาน https://manual.lyric-speaker.com/lsb/
- ดุชอฟต์แวร์ Spotify ที่อยู่ภายใต้การอนุญาตของ 3rd Party ได้ที่นี่: https://www.spotify.com/connect/third-party-licenses

∙ ใช้โทรศัพท์ แท็บเล็ต หรือคอมพิวเตอร์ของคุณเป็นรีโมทคอนโทรลเพื่อความสะดวก ไปที่ spotify.com/connect เพื่อเรียนรู้วิธีการใช้งาน

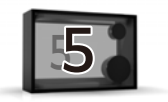

# การดำเนินการพื้นฐาน

- 🔿 2 วินาที ลำโพงจะปีด
- ⊖ 15 วินาทีเพื่อรีเซ็ตการตั้งค่าการเชื่อมต่อ Wi-Fi
- 🔘 (ลำโพงไม่มีสวิตช์ระดับเสียง)
- ◯ โปรดอย่าปิดไฟในระหว่างการอัพเดต สถานการณ์นี้จะ เสร็จสิ้นโดยอัตโนมัติเมื่อเริ่มต้นระบบเพื่อรักษาสภาพลำ โพงล่าสุด ขึ้นอยู่กับสภาพแวดล้อมการเชื่อมต่อ Wi-Fi ของคุณ อาจใช้เวลาถึง 15 นาที

้คู่มือการใช้เว็บ

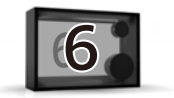

#### ดูคู่มือวิธีใช้ (คู่มือเว็บ) ที่พร้อมใช้งานบน อินเทอร์เน็ตด้วยสมาร์ตโฟนหรือ คอมพิวเตอร์ของคุณ

#### https://manual.lyric-speaker.com/lsb/

แอปเปิล iPad และ iPhone เป็นเครื่องหมายการค้าของ Apple Inc. ซึ่งลงทะเบียนในสหรัฐฯ และประเทศ อื่น ๆ เครื่องหมายการค้า "iPhone" ใช้ในญี่ปุ่น โดยใช้ใบอนุญาตจาก Aiphone K.K. Spotify และโลโก Spotify เป็นเครื่องหมายการค้าจดทะเบียนของ Spotify AB เครื่องหมายการค้าอื่น ๆ ทั้งหมดที่เกี่ยวข้องกับแบรนด์ Spotify เป็นทรัพยุ่สินของ Spotify AB เพียงแห่งเดียว แอนดรอยดูและโครมการต์ เป็นครื่องหมายการคาของ Google LLC ข้อมูลในคู่มีอผู้ใช้นี้อาจเปลี่ยนแปลงได้

### เมื่อคุณต้องการความช่วยเหลือ

้อ่านคำถามที่ถูกถามบ่อยและข้อมูลสนับสนุนล่าสุดบนหน้าการ สนับสนุนออนไลน์

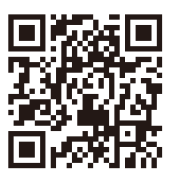

#### https://support.lyric-speaker.com/

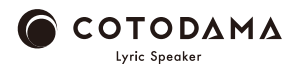